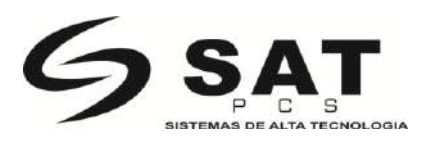

# Manual de controlador de Windows

## SAT15TUS

Rev. 1.0

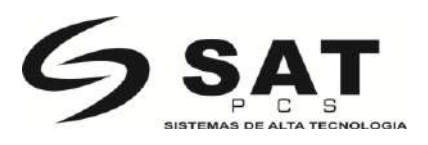

## CONTENIDO

| Información del Manual                             | 1  |
|----------------------------------------------------|----|
| Sistemas Operativos (OS)                           | 1  |
| Preparación del Controlador de Windows             | 2  |
| Instalación del Controlador de Windows             | 3  |
| Configuración Detallada del Controlador de Windows | 8  |
| Preferencias de Impresión                          | 8  |
| Otras Configuraciones                              | !1 |
| Desinstalar Controlador de Windows2                | 25 |
| Especificaciones                                   | 27 |

#### INFORMACIÓN DEL MANUAL

El manual de instalación del controlador de Windows proporciona información sobre la instalación, especificaciones detalladas, y uso del controlador de Windows de la impresora de acuerdo al sistema operativo de la PC.

Mantenemos esfuerzos constantes para mejorar y actualizar las funciones y la calidad de todos nuestros productos. Como se indica a continuación, las especificaciones del producto y / o el contenido del manual del usuario pueden modificarse sin previo aviso.

Debido a la actualización continua del producto, utilice un tipo de máquina real, como programas, etc.

### SISTEMAS OPERATIVOS (OS)

Los siguientes sistemas operativos son soportados para su uso.

- Microsoft Windows 10 (32 bit/64 bit)
- Microsoft Windows 8 (32 bit/64 bit)
- Microsoft Windows 7 SPI (32 bit/64 bit)
- Microsoft Windows Vista SP2 (32 bit/64 bit)
- Microsoft Windows XP Professional SP3 (32 bit)
- Microsoft Windows Server 2012(64 bit)
- Microsoft Windows Server 2008 R2
- Microsoft Windows Server 2008 SP2(32 bit/64 bit)
- Microsoft Windows Server 2003 R2 SP2(32 bit/64 bit)

### PREPARACIÓN DEL CONTROLADOR DE WINDOWS

Este controlador lo encontrará en el CD incluido.

El archivo de instalación es SAT15TUS Printer Driver-V-X.X.X.X.exe

ej : SAT15TUS Printer Driver-V-1.1.0.0.exe

### INSTALACIÓN DEL CONTROLADOR DE WINDOWS

#### Advertencia:

Bajo diferentes sistemas operativos la pantalla puede tener ciertas diferencias. Por favor proceda acorde a las sugerencias, Tome como ejemplo la instalación SAT15TUS (Windows 7).

- (1) Haga doble clic Windows Driver.
- (2) Seleccione el lenguaje, en este ejemplo "Español" y de clic en "OK".

| Seleccion | ne el Idioma de la Instalación 🛛 🗮 🗮                       |
|-----------|------------------------------------------------------------|
| 6         | Seleccione el idioma a utilizar durante la<br>instalación: |
|           | Español 💌                                                  |
|           | Aceptar Cancelar                                           |

(3) Clic en "Siguiente".

| Configuración - SAT POS Printer Driver v2.5.5.0                                                                                                    |          |
|----------------------------------------------------------------------------------------------------|----------|
| Acuerdo de Licencia<br>Por favor lea la siguiente información importante antes de continuar.                                                                                                    |          |
| Por favor, lea el siguiente acuerdo de licencia. Debe aceptar las cláusulas de este acuerdo antes de continuar con la instalación.                                                                                                    |          |
| CAREFULLY READ THE FOLLOWING LEGAL AGREEMENT. THE SOFTWARE<br>PROVIDED WITH THIS AGREEMENT (THE "SOFTWARE") IS LICENSED AND ITS<br>USE IS SUBJECT TO THE TERMS AND CONDITIONS BELOW. IF YOU DO NOT<br>AGREE TO THE TERMS OF THIS AGREEMENT, PROMPTLY DESTROY THE<br>SOFTWARE AND DOCUMENTATION. |          |
| 1. LICENSE GRANT<br><br>This software is only to be used with the equipment for which it has be made. My<br>company grants to you a non-exclusive, non-transferable right to use the<br>SOFTWARE on the computer(a) This                                                                        |          |
| Accepto el acuerdo     No acepto el acuerdo                                                                                                    |          |
| Siguiente >                                                                                                    | Cancelar |

#### (5) Clic en "Siguiente"

| - | Configuración - SAT POS Printer Driver v2.5.5.0                                                |
|---|------------------------------------------------------------------------------------------------|
|   | Seleccione la operación de instalación<br>Por favor selecciones la operación como la necesita. |
|   | Instalar controlador de impresora<br>Por favor conecte su impresora al PC y enciéndala.        |
|   | < <u>A</u> trás Siguiente > Cancelar                                                           |

(6) Seleccione el tipo de Puerto (USBxxx es para Puerto USB, COMx es para puerto serial, LPTx es para puerto paralelo). Seleccione el tipo de driver, puerto, ejemplo "COM1" como puerto. Haga clic en "Configurar Puerto".

| USB001           |                                             |
|------------------|---------------------------------------------|
| TPVM:<br>SHRFAX: | Modelo de impresora:                        |
| COM1:<br>COM2:   | Preinstalar nombre de controlador: SAT15TUS |
| COM3:<br>COM4:   |                                             |
| FILE:<br>LPT1:   |                                             |
| LPT2:<br>LPT3:   | Tasa de baudios: 9600 Tasa de baudios: 9600 |
| XPSPort:         | Bits de datos: 8 T Bits de para 1           |
|                  |                                             |

NOTA: Si la impresora está conectado al computador por el Puerto USB, solo debe hacer clic en "Install", para instalar automáticamente. De lo contrario, continúe al siguiente paso.

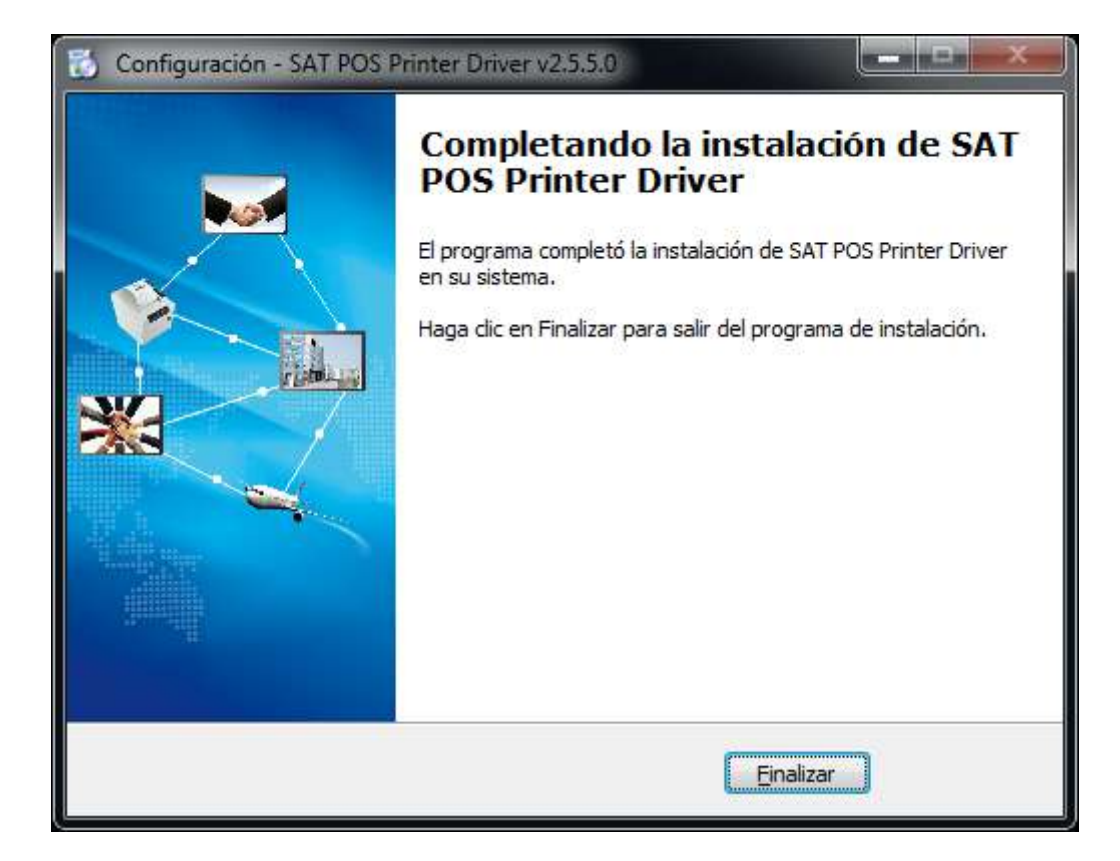

(3) Haga Clic en "Finish". El controlador de impresora PS está instalado satisfactoriamente.

(4) Después de la instalación, el icono se encontrará en "Inicio" → "Dispositivos e impresoras".

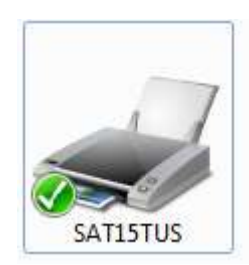

NOTA: Si ya instaló el controlador (No importa el tipo de puerto), cuando conecte la impresora al

computador, creará un puerto USB automáticamente.

## CONFIGURACIÓN DETALLADA DEL CONTROLADOR DE WINDOWS

## PREFERENCIAS DE IMPRESIÓN

1. Haga clic en "Inicio" → "Dispositivos e impresoras". Clic derecho "SAT15TUS" y seleccione

"Preferencias de impresión"

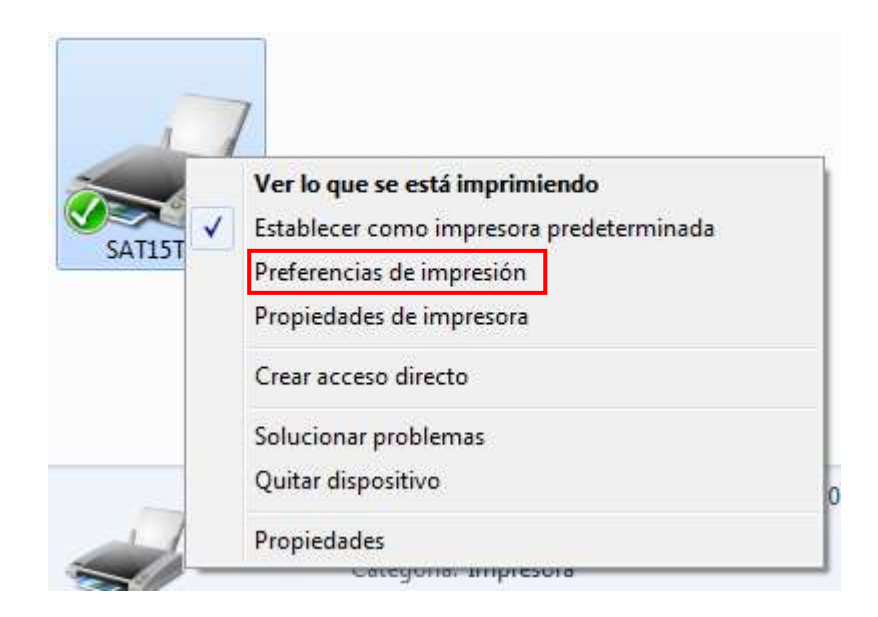

2. De acuerdo a las diferentes necesidades, seleccione Papel/Compensación/Rotación

Efecto/Copias en la pestaña Página

| agina | Marca de agua | Semitonos Ac    | erca de            |
|-------|---------------|-----------------|--------------------|
| Pape  | a             |                 |                    |
| Nom   | bre del Custo | om(48.0mm * 29  | 7.0mm) 🔻           |
|       |               |                 | Administrador      |
|       |               |                 | (Halminot door)    |
| Com   | pensación     |                 |                    |
| Hori  | zontal: 0.0   | 🛖 mm 🛛 V        | 'ertical: 0.0 🚔 mm |
| Vista | previa        | Rotación        | Efecto             |
| F     |               |                 | Espejo             |
| 15    |               | @ 90°           | Inverso            |
|       |               | @ 180°          |                    |
|       |               | © 270°          | Escala: 100 🚔 %    |
| 1     |               | 2/0             |                    |
| Copi  | as            |                 |                    |
| Cop   | ias: 1        | Y               | Avanzada           |
|       | Orden de      | impresión inver | sa                 |
|       |               |                 |                    |

| igina | Marca de ag | ua Semitonos A       | cerca de           |
|-------|-------------|----------------------|--------------------|
| Pape  | 1           |                      |                    |
| Nom   | ore del 🛛 🖸 | ustom(48.0mm * 29    | 97.0mm) 🔻          |
|       |             |                      | Administrador      |
|       |             |                      |                    |
| Comp  | pensación   |                      |                    |
| Horiz | ontal: 0.0  | mm                   | Vertical: 0.0 🚔 mm |
| Vista | previa      | Rotación             | Efecto             |
| Гп    | - 1         | o                    | V Espeio           |
| Ŭ     | 5  ↑        | (a) 90°              |                    |
|       |             | 180°                 |                    |
|       | 1.1         | © 100                | Escala: 100 🊔 %    |
|       |             | 2/0                  |                    |
| Copia | as .        | 17471                |                    |
| Copi  | as: 1       |                      | Avanzada           |
|       | Crder       | n de impresión inver | sa                 |
|       |             |                      |                    |

• Haga clic en "Administrador", agregue o elimine papel.

| Papel      |                          |               |
|------------|--------------------------|---------------|
| Nombre del | Custom(48.0mm * 297.0mm) | •             |
|            |                          | Administrador |

|                                          | Borrar  |
|------------------------------------------|---------|
|                                          |         |
|                                          |         |
|                                          |         |
|                                          |         |
|                                          |         |
| Opciones de pa                           |         |
| Opciones de pa<br>Nombre del             | Guardar |
| Opciones de pa<br>Nombre del<br>Ancho de | Guardar |

• Haga clic en "Avanzada" para configurar "Guardar papel", "Alimentar papel", "Cajón monedero",

"Logo", "Comando personalizado".

1) Guardar papel

| Taién manadara               | Compada por paralizada | 1000  |
|------------------------------|------------------------|-------|
| Guardar papel                | Alimentar              | papel |
| <ul> <li>Superior</li> </ul> | Superior e inferior    |       |

#### 2) Alimentar Papel

| cajori moneuero | Comando pe | ersonalizado | Logo  |
|-----------------|------------|--------------|-------|
| Guardar papel   |            | Alimentar    | papel |
| Alimentar       | Ninguno    | •            | ]     |
| Distancia de    | 0.0 🗼 mm   |              |       |
|                 |            |              |       |
|                 |            |              |       |

| Cajon monedero | Comando                                                                  | personalizado | Logo  |
|----------------|--------------------------------------------------------------------------|---------------|-------|
| Guardar pape   | l                                                                        | Alimentar     | papel |
| Alimentar      | Ninguno                                                                  |               | ]     |
| Distancia de   | Inicio de docum<br>Iniciar pagina<br>Finalizar pagina<br>Finalizar docum | ento<br>ento  | ]     |
|                |                                                                          |               |       |
|                |                                                                          |               |       |

Modo de alimentación: Inicio de documento/Iniciar pagina/Finalizar pagina/Finalizar

documento/Ninguno

Distancia de alimentación: 0/5/10/15/20mm (Finalizar Documento)

#### 3) Cajón monedero

| Guardar papel                 | Alimenta              | ar papel |
|-------------------------------|-----------------------|----------|
| Cajón monedero                | Comando personalizado | Logo     |
| Ancho                         | 225 × ×               | (2 ms    |
| Cajón monedero <mark>1</mark> | Ninguno               | ]•]      |
| Cajón monedero 2              | Ninguno               | •]       |
|                               |                       |          |

| Guardar papel    | Aliment                                               | ar papel |
|------------------|-------------------------------------------------------|----------|
| Cajón monedero   | Comando personalizado                                 | Logo     |
| Ancho            | 225                                                   | x2 ms    |
| Cajón monedero 1 | Ninguno                                               | ÷        |
| Cajón monedero 2 | Ninguno<br>Inicio de documento<br>Finalizar documento |          |
|                  |                                                       |          |
|                  |                                                       |          |

| Guardar paper    | Alimentar                                             | papei |
|------------------|-------------------------------------------------------|-------|
| Cajón monedero   | Comando personalizado                                 | Logo  |
| Ancho            | 225 💌 x2                                              | ms    |
| Cajón monedero 1 | Ninguno                                               | •     |
| Cajón monedero 2 | Ninguno                                               | •     |
|                  | Ninguno<br>Inicio de documento<br>Finalizar documento |       |
|                  | Inicio de documento<br>Finalizar documento            |       |
|                  |                                                       |       |

#### 5) Logo

| Cajón monedero Comando personalizado Logo<br>Imprimir cuando: Inicio de documento  Posición Olave Clave Clave Clave Derecha NULL NULL NULL | Guaruar paper    | in the second second second second second second second second second second second second second second second | Alimenta         | r papel |
|----------------------------------------------------------------------------------------------------|------------------|----------------------------------------------------------------------------------------------------|------------------|---------|
| Imprimir cuando: Inicio de documento   Posición  Izquierda  Clave  Clave  Clave  NULL  NULL  NULL  NULL  NULL  NULL                        | ajón monedero    | Comand                                                                                                    | lo personalizado | Logo    |
| Posición     Clave       Izquierda                                                                                                    | Imprimir cuando: | Inicio de doc                                                                                                   | umento           | •]      |
| <ul> <li>Izquierda</li> <li>Centro</li> <li>Derecha</li> <li>NULL ▼</li> <li>NULL ▼</li> </ul>                                             | Posición         | Clave                                                                                                    |                  |         |
| © Centro<br>© Derecha NULL ▼ NULL ▼                                                                                                    | Izquierda        |                                                                                                    |                  |         |
| O Derecha                                                                                                    | Centro           | Conservation of the second                                                                                      |                  |         |
|                                                                                                    | 🔘 Derecha 🛛      | NULL                                                                                                    | - NULL           | •       |
|                                                                                                    |                  |                                                                                                    |                  |         |
|                                                                                                    | Centro Derecha   | NULL                                                                                                    | ▼ NULL           | •       |

|                                                  | in the second second second second second second second second second second second second second second second | Allmentar           | paper |
|--------------------------------------------------|----------------------------------------------------------------------------------------------------|---------------------|-------|
| monedero                                         | Comando                                                                                                    | personalizado       | Logo  |
| primir cuando:                                   | Inicio de docu                                                                                                  | mento               | -     |
| osición<br>) Izquierda                           | Inicia de docu<br>Iniciar pagina<br>Finalizar pagin<br>Finalizar docur                                          | mento<br>a<br>mento |       |
| ) Centro<br>) Derecha                            | NULL                                                                                                    | INULL               | •     |
|                                                  |                                                                                                    |                     |       |
| 'osición<br>) Izquierda<br>) Centro<br>) Derecha | Inicio de docu<br>Iniciar pagina<br>Finalizar pagin<br>Finalizar docur                                          | mento<br>nento      | •     |

Nota: El logo debería ser descargado desde el utilitario de la impresora.

| 3. | Haga clic en | "Marca de | agua" y | configure | la marca | de agua | para imprimir. |
|----|--------------|-----------|---------|-----------|----------|---------|----------------|
|----|--------------|-----------|---------|-----------|----------|---------|----------------|

| agina Marca d | e agua Se | mitonos Acero                         | ca de                       |
|---------------|-----------|---------------------------------------|-----------------------------|
| Marca de a    | oua       |                                       |                             |
| Trayectoria:  | 70.70-C   |                                       |                             |
|               |           |                                       |                             |
|               |           |                                       |                             |
| Vista previa  |           | Tamaño                                |                             |
|               |           | il de s                               | 131 OK 145 AD 151D(# OK 135 |
|               |           | 1 1 1 1 1 1 1 1 1 1 1 1 1 1 1 1 1 1 1 | n ar an an an an an         |
|               |           | Densidad                              |                             |
|               |           |                                       | 0 0 0 0 0 00 0 0 0          |
|               |           | <u> </u>                              |                             |
|               |           | Horizontal                            | Vertical                    |
|               |           | 🧿 Izquierda                           | a OSuperior                 |
|               |           | Centro                                | Centro                      |
|               |           | @ Derector                            | (P) Informer                |
|               |           | U Del Eula                            | () Interior                 |
|               |           |                                       |                             |
|               |           |                                       |                             |
|               |           |                                       |                             |
|               |           |                                       |                             |

4. Haga clic en "Semitonos" para configurar el semitono.

| Semitono  Ninguno  Ninguno  Disperso  Grupo  Error de difusión  Brillo Luz  0  Iscun                                                                                                    | Pagina | Marca de agua | Semitonos          | Acerca de            |                       |
|----------------------------------------------------------------------------------------------------|--------|---------------|--------------------|----------------------|-----------------------|
| <ul> <li>Ninguno</li> <li>Disperso</li> <li>Grupo</li> <li>Error de difusión</li> </ul>                                                                                                    | Sem    | itono         |                    |                      |                       |
| Orupo     Orupo     O |        |               |                    |                      | 🔘 Ninguno             |
| Brillo                                                                                                    |        | <u>.</u>      | <b>R</b>           |                      | Disperso              |
| Brillo                                                                                                    | 84     |               |                    |                      | 🔘 Grupo               |
| Brillo<br>Luz 0 Jscuri                                                                                                    |        |               |                    |                      | 🔘 Error de difusión   |
| Luz 0 )scuri                                                                                                    | Brillo | ,<br>,        |                    | *********            |                       |
|                                                                                                    | 05005  | Luz           | 0<br>2 - 1 - 1 - 2 | )<br>2010 #1119# 340 | )scuri                |
|                                                                                                    |        |               |                    |                      | and the second second |
|                                                                                                    |        |               |                    |                      |                       |
|                                                                                                    |        |               |                    |                      |                       |
|                                                                                                    |        |               |                    |                      |                       |
|                                                                                                    |        |               |                    |                      |                       |
|                                                                                                    |        |               | 10.00              |                      | 1 1 2 3 4             |

| Pagina | Marca de agua | Semitonos | Acerca de |                 |       |
|--------|---------------|-----------|-----------|-----------------|-------|
| Semi   | tono          |           |           |                 |       |
|        |               |           |           | 🔘 Ninguno       |       |
|        | 4             |           |           | Oisperso        |       |
|        |               |           |           | 🔘 Grupo         |       |
|        |               |           |           | 🔘 Error de difi | usión |
| Brillo |               |           |           |                 |       |
| ſ      | LUZ           | U         | * * *     | JSCL            |       |
|        |               |           |           |                 |       |
|        |               |           |           |                 |       |
|        |               |           |           |                 |       |
|        |               |           |           |                 |       |
|        |               |           |           |                 |       |
|        |               |           |           |                 |       |

#### **OTRAS CONFIGURACIONES**

1. Haga clic en "Inicio" → "Dispositivos e impresora". Clic derecho sobre "SAT15TUS" y seleccione

"Propiedades de impresora".

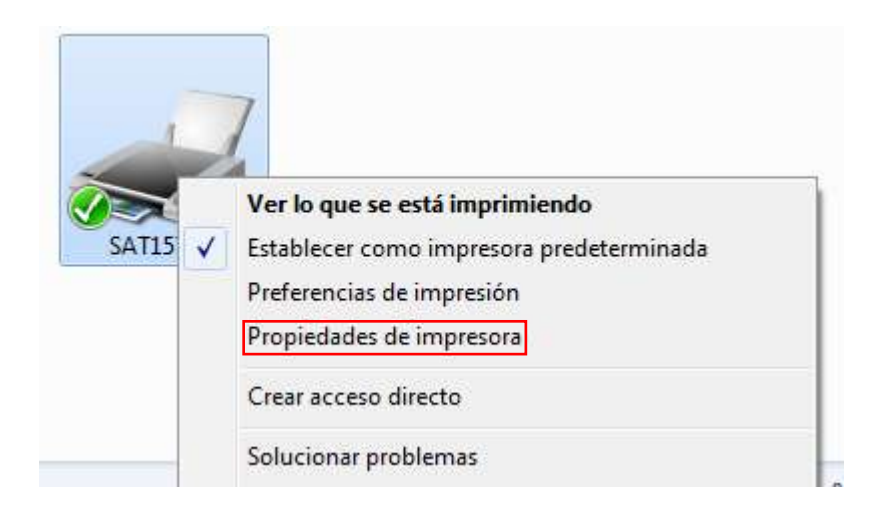

2. Seleccione "General", clic en "Imprimir página de prueba", luego se imprimirá la configuración presente.

| Administració                                                                                                    | n del color                                 | Seguridad                                        | Acerca de                                                    |
|----------------------------------------------------------------------------------------------------|---------------------------------------------|--------------------------------------------------|--------------------------------------------------------------|
| General                                                                                                    | Compartir                                   | Puertos                                          | Opciones avanzadas                                           |
| 50                                                                                                    | SAT15TUS                                    |                                                  |                                                              |
| J <u>b</u> icación:                                                                                                  |                                             |                                                  |                                                              |
| C <u>o</u> mentario:                                                                                                 |                                             |                                                  |                                                              |
|                                                                                                    |                                             |                                                  |                                                              |
| Modelo: S<br>Características                                                                                         | AT15TUS                                     | Panel                                            | lisnonihle                                                   |
| <u>M</u> odelo: S.<br>Características<br>Color: No                                                                   | AT15TUS                                     | Papel o                                          | disponible:                                                  |
| Modelo: S.<br>Características<br>Color: No<br>Doble cara: No                                                         | AT15TUS                                     | Papel o<br>Custo<br>48mn                         | disponible:<br>om<br>n * 297mm                               |
| Modelo: S.<br>Características<br>Color: No<br>Doble cara: No<br>Grapa: No                                            | AT15TUS                                     | Papel o<br>Custo<br>48mn<br>48mn                 | disponible:<br>om * 297mm<br>n * 420mm                       |
| Modelo: S.<br>Características<br>Color: No<br>Doble cara: No<br>Grapa: No<br>Velocidad: Des                          | AT15TUS<br>o<br>sconocido                   | Papel o<br>Custo<br>48mn<br>48mn                 | disponible:<br>om<br>n * 297mm<br>n * 420mm<br>n * 3276mm    |
| <u>M</u> odelo: S.<br>Características<br>Color: No<br>Doble cara: No<br>Grapa: No<br>Velocidad: Des<br>Resolución ma | AT15TUS<br>o<br>sconocido<br>áxima: 203 ppp | Papel o<br>Custo<br>48mn<br>48mn<br>48mn         | disponible:<br>m<br>n * 297mm<br>n * 420mm<br>n * 3276mm     |
| Modelo: S.<br>Características<br>Color: No<br>Doble cara: No<br>Grapa: No<br>Velocidad: Des<br>Resolución ma         | AT15TUS<br>o<br>sconocido<br>áxima: 203 ppp | Papel o<br>Custo<br>48mn<br>48mn<br>48mn<br>98mn | disponible:<br>m<br>n * 297mm<br>n * 420mm<br>n * 3276mm<br> |

#### 3. Configure los "Puertos"

|                     | acion del color               | Seguridad    | Acerca de          |
|---------------------|-------------------------------|--------------|--------------------|
| General             | Compartir                     | Puertos      | Opciones avanzadas |
| s/                  | AT15TUS                       |              |                    |
| rimer puerto        | Descrinción                   | Impresora    | e imprimiran en ei |
|                     | Duerto de impresor            | a            |                    |
|                     | Puerto serie                  |              | Ē                  |
| COM2:               | Puerto serie                  |              |                    |
| COM3:               | Puerto serie                  |              | 1                  |
| COM4:               | Puerto serie                  |              |                    |
| FILE:               | Imprimir a un archi           | vo           | -                  |
| USB001              | Virtual printer port          | for SAT15TUS |                    |
| Agregar (           | ouer <u>t</u> o <u>E</u> li   | minar puerto | Configurar puerto  |
|                     |                               |              |                    |
| Habilitar c         | ompatibilidad <u>b</u> idired | ccional      |                    |
| <u>H</u> abilitar a | grupación de impres           | oras         |                    |
|                     |                               |              |                    |
|                     |                               |              |                    |

| Administra                                                                                                    | ación del color                                                                                                    | Seguridad                                                                                                    | Acerca de                                   |
|----------------------------------------------------------------------------------------------------|----------------------------------------------------------------------------------------------------|----------------------------------------------------------------------------------------------------|---------------------------------------------|
| General                                                                                                    | Compartir                                                                                                    | Puertos                                                                                                    | Opciones avanzadas                          |
| Siempre d                                                                                                    | isponi <u>b</u> le                                                                                                    |                                                                                                    |                                             |
| O Disponible                                                                                                    | e desde 12:00 AM                                                                                                    | 🕴 hasta                                                                                                    | 12:00 AM                                    |
| Pr <u>i</u> oridad:                                                                                                    | 1                                                                                                    |                                                                                                    |                                             |
| Con <u>t</u> rolador:                                                                                                    | SAT15TUS                                                                                                    |                                                                                                    | Controlador nuevo                           |
| <ul> <li>Imprimir u</li> <li>Iniciar</li> <li>Empez</li> <li>Imprimir c</li> </ul>                                                                                                    | sando la cola para qu<br>la impresión al entrar<br>ar a imprimir de inme                                                                                                    | e el programa term<br>· la última página er<br>ediato<br>presora                                                                                     | ine más rápido<br>n la cola                 |
| <ul> <li>Imprimir u</li> <li>Iniciar</li> <li>Empez</li> <li>Imprimir c</li> <li>Dejar pence</li> </ul>                                                                                | sando la cola para qu<br>la impresión al entrar<br>ar a imprimir de inme<br>lirecta <u>m</u> ente en la im<br>dientes documentos r                                                                           | e el programa term<br>la última página er<br>ediato<br>presora<br>no coincidentes                                                                    | ine más rápido<br>n la cola                 |
| <ul> <li>Imprimir u</li> <li>Iniciar</li> <li>Empez</li> <li>Imprimir c</li> <li>Dejar peno</li> <li>Imprimir p</li> </ul>                                                             | sando la cola para qu<br>la impresión al entrar<br>ar a imprimir de inme<br>lirecta <u>m</u> ente en la im<br>dientes documentos r                                                                           | e el programa term<br>la última página er<br>ediato<br>presora<br>no coincidentes<br>tos de la cola de imp                                           | ine más rápido<br>n la cola<br>presión      |
| <ul> <li>Imprimir u</li> <li>Iniciar</li> <li>Empez</li> <li>Imprimir c</li> <li>Dejar penc</li> <li>Dejar penc</li> <li>Imprimir p</li> <li>Conservar</li> </ul>                      | sando la cola para qu<br>la impresión al entrar<br>ar a imprimir de inme<br>lirecta <u>m</u> ente en la im<br>dientes documentos r<br>primero los documentos                                                 | e el programa term<br>la última página er<br>ediato<br>presora<br>no coincidentes<br>cos de la cola de imp<br>pués de su impresió                    | ine más rápido<br>n la cola<br>presión<br>n |
| <ul> <li>Imprimir u</li> <li>Iniciar</li> <li>Empez</li> <li>Imprimir c</li> <li>Dejar peno</li> <li>Dejar peno</li> <li>Imprimir p</li> <li>Conservar</li> <li>Habilitar c</li> </ul> | sando la cola para qu<br>la impresión al entrar<br>ar a imprimir de inme<br>lirecta <u>m</u> ente en la im<br>dientes documentos r<br>primero los documento<br>los documentos desp<br>aracterísticas de impr | e el programa term<br>la última página er<br>ediato<br>presora<br>to coincidentes<br>tos de la cola de imp<br>pués de su impresió<br>esión avanzadas | ine más rápido<br>n la cola<br>presión<br>n |

4. Haga clic "Opciones avanzadas" para configurar el tiempo de impresión.

## DESINSTALAR CONTROLADOR DE WINDOWS

- 1) Haga doble clic en el Controlador de Windows.
- 2) Selecciones "Desinstalar controlador de impresora", luego haga clic en siguiente.

| 🔂 Configuración - SAT POS Printer Driver v2.5.5.0                                                                                                    |
|----------------------------------------------------------------------------------------------------|
| Seleccione la operación de instalación<br>Por favor selecciones la operación como la necesita.                                                                                                    |
| <ul> <li>Instalar controlador de impresora</li> <li>Por favor conecte su impresora al PC y enciéndala.</li> </ul>                                                                                                    |
| <ul> <li>Desinstalar controlador de impresora</li> <li>Desinstalar el controlador de impresora y los componentes de la impresora y los componentes de la impresora y los compresora y los componentes de la impresora y los compresora y los</li></ul> |
| Siguiente > Cancelar                                                                                                    |

3) Selecciones "SAT15TUS", luego haga clic en siguiente.

| 🔂 Desinstalar - SAT POS Printer Driver v2.5.5.0                                                                                    |   |
|----------------------------------------------------------------------------------------------------|---|
| Desinstalar el controlador de impresora<br>Por favor seleccione el nombre de controlador de impresión que necesita<br>desinstalar. | 5 |
| Delete all printer drivers and its components                                                                                      |   |
| SAT15TUS                                                                                                    |   |
|                                                                                                    |   |
|                                                                                                    |   |
|                                                                                                    |   |
|                                                                                                    |   |
|                                                                                                    |   |
|                                                                                                    |   |
|                                                                                                    |   |
| < <u>A</u> trás Siguiente > Cancelar                                                                                               | ) |
|                                                                                                    | 2 |

Luego la desinstalación estará completa.

## ESPECIFICACIONES

Resolución:

SAT15TUS: 203×203dpi

#### Tamaños de papel:

70\*297mm

72\*420mm

72\*3276mm